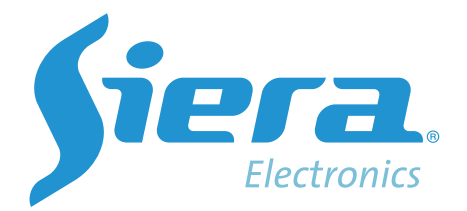

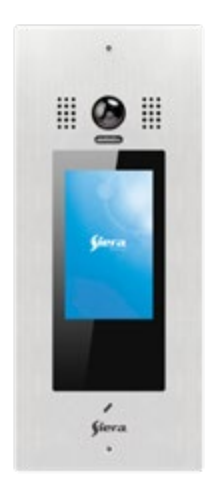

# **VSP 7098IP** *IP Video Outdoor Station*

**User Manual** 

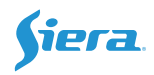

## 1.Parts and Functions

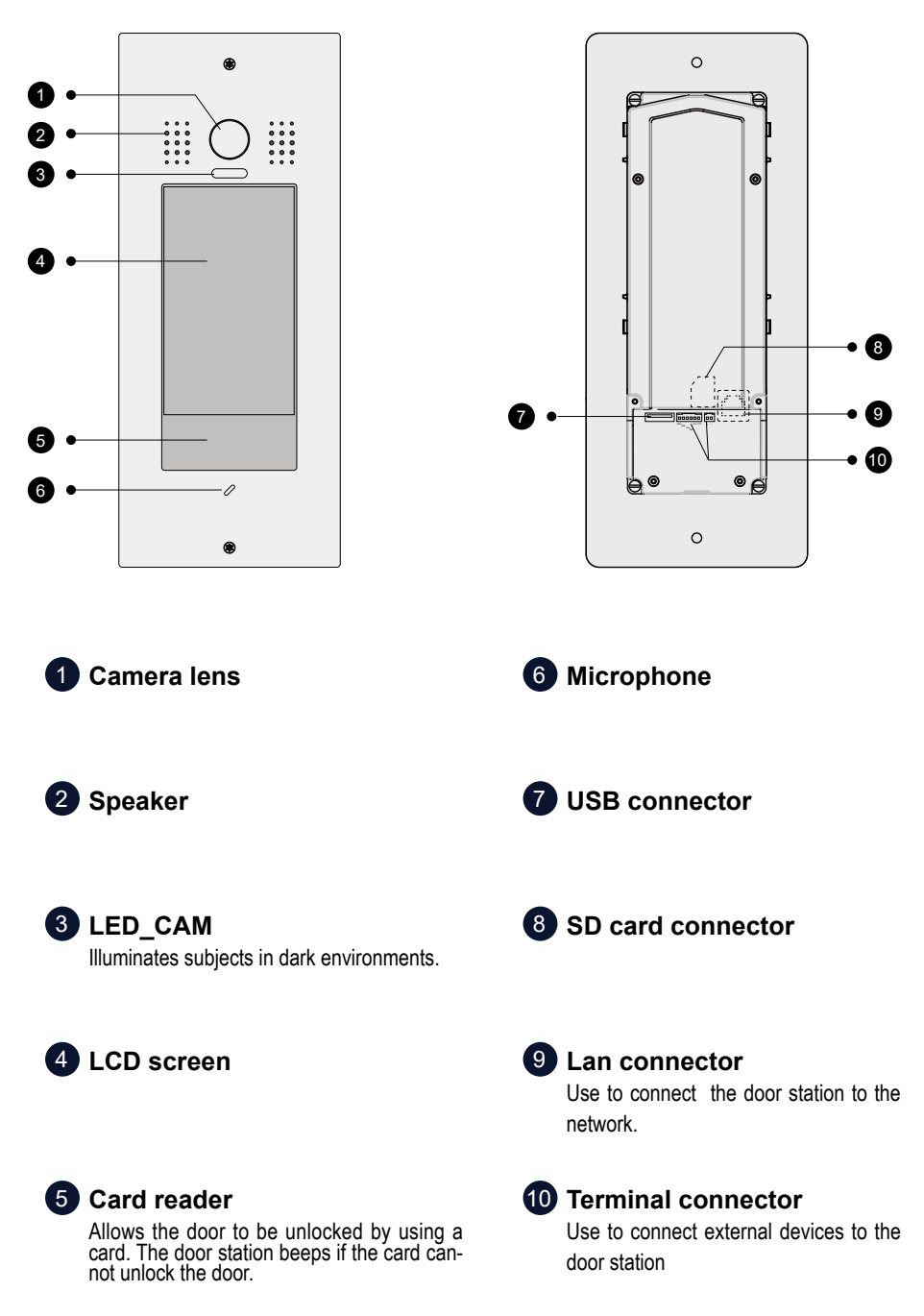

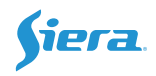

## 3. Door Station Mounting

### Surface mounting

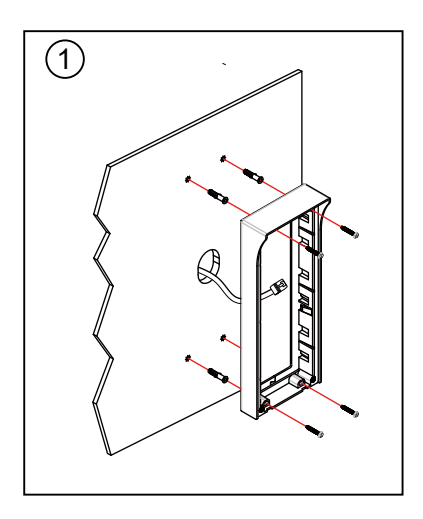

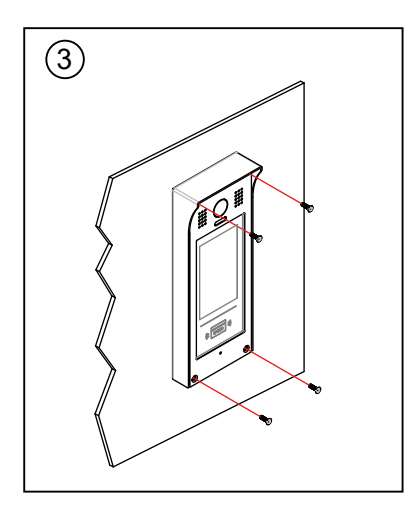

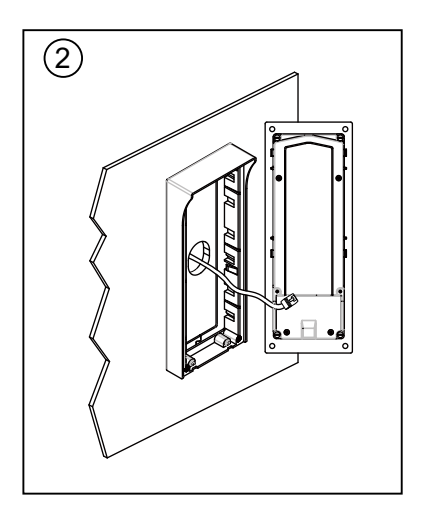

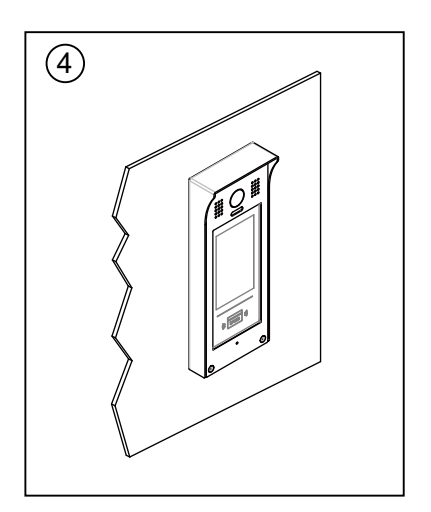

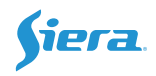

### Flush mounting

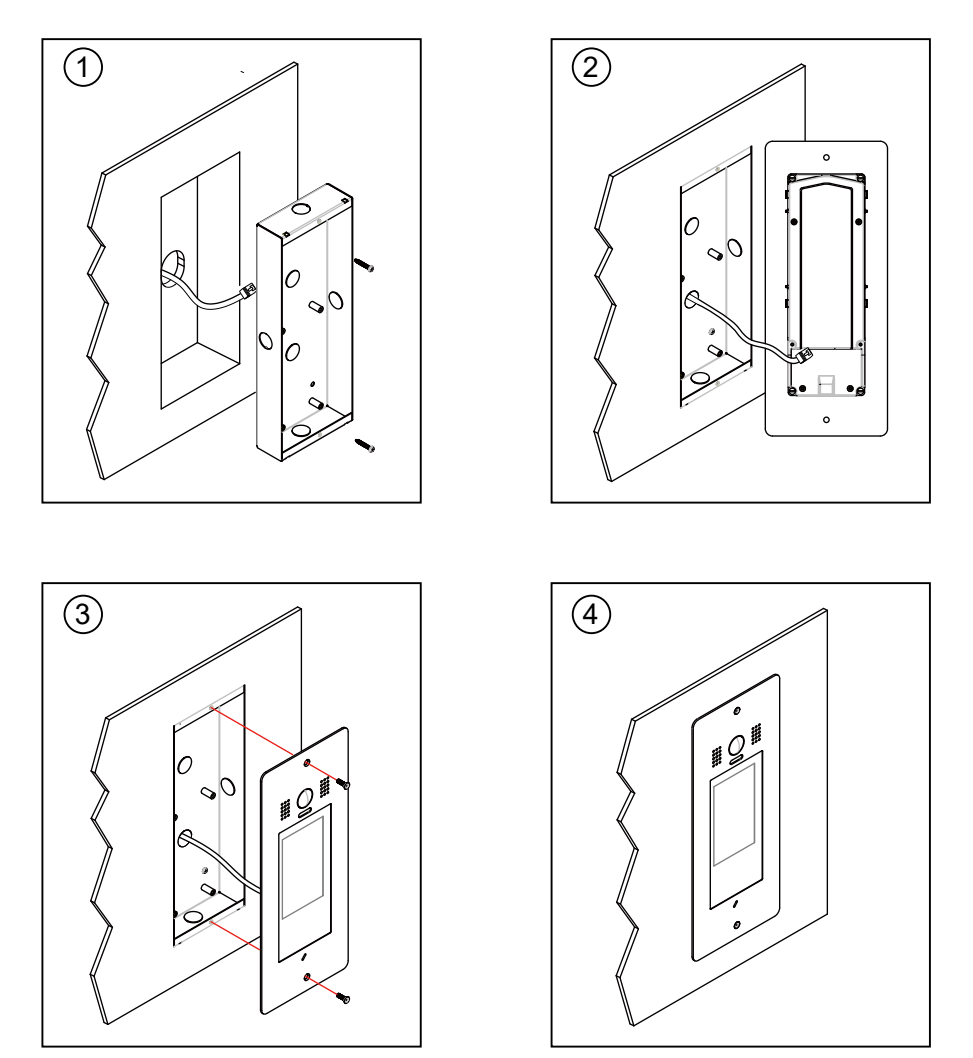

- 1. Installation height for door station usually is 145~160cm.
- 2. Use screws to fix the back panel to the wall after connect the cable correctly.
- 3. Attach the front panel to the back panel, then use the screw to fix it.

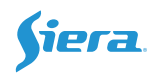

## 4. Electric Lock Connection

### **Door Lock Controlled with Internal Power**

#### Note:

- 1. This mode only supports electromagnetic locks.
- 2. Electromagnetic lock of Power-off-tounlock type should be used.
- The door lock is limited to 12V, and holding current must be less than 250mA.
- The Unlock Mode Parameter of Monitor must be set to 1 (by default).

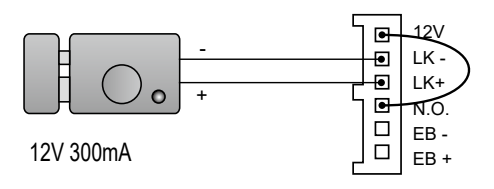

set to Normally open on the Unlock Relay mode

### **Door Lock Controlled with Dry Contact**

#### Note:

- 1. The external power supply must be used according to the lock.
- The inside relay contact is restricted to AC or DC 24V/1A.
- Setup the Unlock Mode of Monitor for different lock types.
  - Power-on-to-unlock type:Unlock Mode=0 (by default)
  - Power-off-to-unlock type:Unlock Mode=1

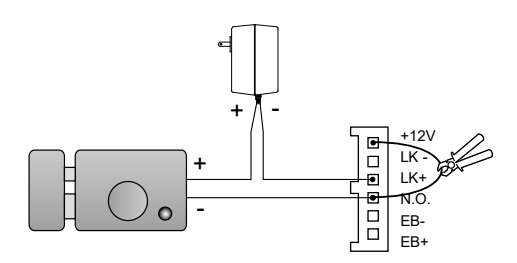

set to Normally Open on the Unlock Relay mode (default)

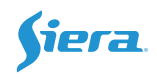

## 5. Door Station Operations

#### About main menu:

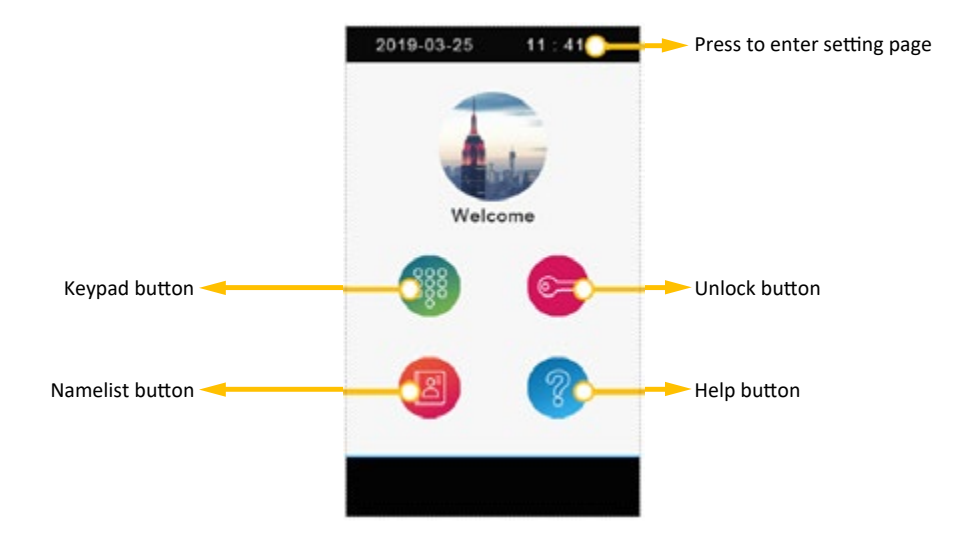

### Calling a resident via input room number:

- 1 Press keypad button to enter keypad page.
- 2 Input the room number.
- 3 Press 🥑 to call.

#### Calling a resident via namelist:

- 1 Press namelist button to enter namelist page.
- 2 Select the desired name on the list.
- 3 Press 🥑 to call.

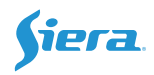

### Open the door by entering an unlock password:

- 1 Press unlock button to enter keypad page.
- 2 Input your unlock password.
- 3 Press Or to open the door.

#### Open the door by using an access card:

Touch your access card to card reader area of the door station.

#### Enter installer mode:

- 1 Press unlock button.
- - PWD free for all device:

All other devices with same installer password will not require to input password when it is enabled.

- Always in installer mode

Keep in "Installer mode" unless manually exit or power down. Without selected,

VSP 7098IP will exit "Installer Mode" after 1 hour.

3 Press "Enter" to set door station into "Installer Mode".

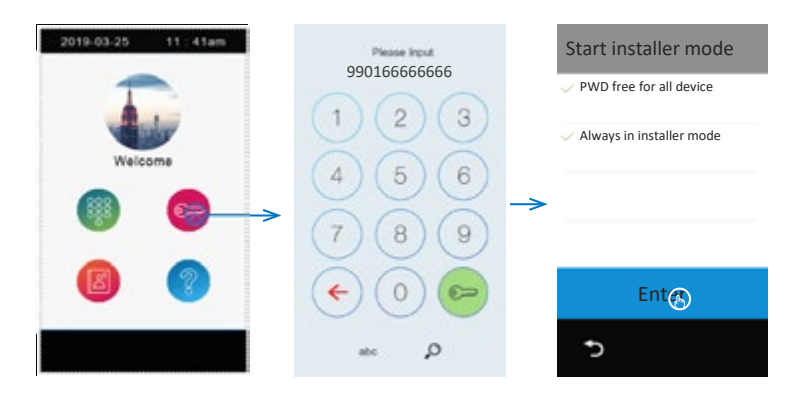

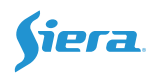

### **Unlock setting:**

In "Installer Mode" (Unlock with code 9901 and tap in the middle of blue bar at top),

- 1 Press "Setting".
- 2 Select "Parameter"
- 3 Select "Lock and PWD"

Find below Parameters:

- Lock1\_mode:

Normally open or Normally close.

- Lock1 unlock timing:

Setup unlock timing.

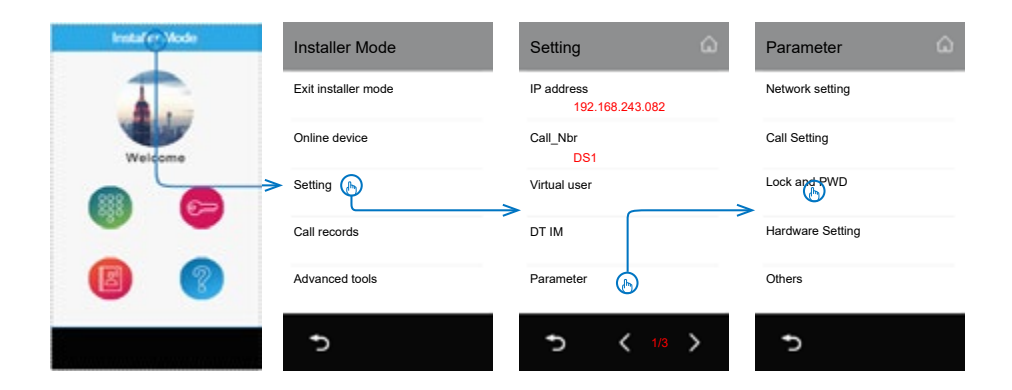

### Enter Management setting menu:

1 Press unlock button.

2 Input "9902888888888" than confirm (9902+installer password 888888888 by default)

#### **Public Unlock Code:**

#### Change public code

1 In "management setting menu".

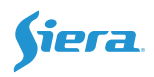

- 2 Select "Unlock code setting".
- 3 Select "Change public unlock code".
- 4 Input current code (1234 by default).
- 5 Input new code twice.

#### Options

- 1 In "Unlock code setting".
- 2 Select "Options".

| Setting                 | Unlock code setting       | Options Ô           |
|-------------------------|---------------------------|---------------------|
| Date and time           | Options (b)               | Disable code unlock |
| Language                | Change public unlock code | Enable User query   |
| Sip config              |                           |                     |
| About                   |                           |                     |
| Unlock code setting     |                           |                     |
| <b>5 〈</b> 1/2 <b>〉</b> | 5                         | Ð                   |

#### - Disable code unlock

Not allow to use public unlock code to unlock door station.

- Enable User query

Allow users to check public unlock on monitor.

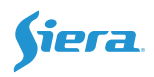

#### Access Card Management:

- 1 In "management setting menu".
- 2 Select "Access Cards".

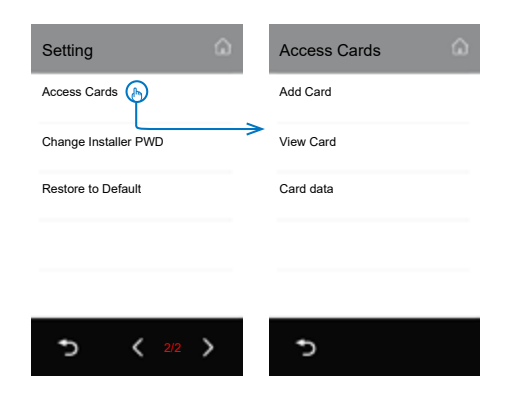

#### Add Card

Tap "add card" in "Access cards" to add access card.

| Add card             | Room             |
|----------------------|------------------|
| Room (A)<br>00990000 | By input         |
| Name                 | IM00990001 GDG   |
| Card ID              | IM00990002 KKK   |
|                      | IM00990003 ASE   |
| Save                 | IM00990004 EWIOG |
| 5                    | 5 < 1/2 >        |

#### - Room

Select an online monitor or manual input Room\_Addr.

- Name

Manual input card holder's name, as remark

- Card ID

Manual input card ID or swipe card in the card reader.

- Save

Apply card to door station.

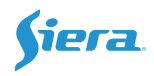

#### View Card

Tap "View Card" in "Access card" to check added cards.

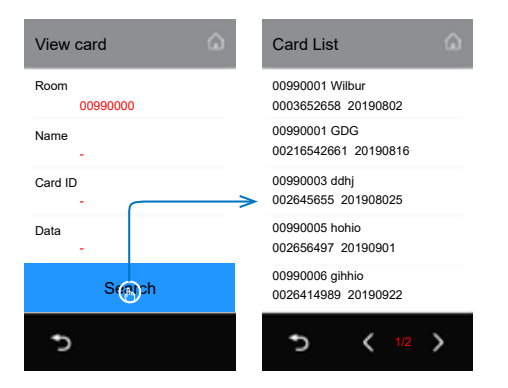

Input search condition, if keep all blank means to show all cards.

- Room

Input room number.

- Name

Input card holder's name.

- Card ID

Input fully 10 digits Card ID.

- Date

Input card create date.

Or swipe a card to check.

In the search list, tap "delete" icon on item to delete card, or tap "delete" icon on the title bar to delete all card in the list. Description for card list: 00990001(Room\_Addr) Wilbur (Card Name) 0003652658(Card ID) 20190802(Card create date)

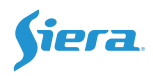

#### Card Data

.

Tap "Card Data" in "Access Card" to sync, backup and restore card data.

Backup to SD
Backup all card data to SD card.
Restore from SD
Restore card data from SD card.
Sync to device
Sync all card data to online door station
Sync from device
Sync card data from an online door station.
Clear Res data
Clear this door station's card data.

| Card Data        | ۵ |
|------------------|---|
| Backup to SD     |   |
| Restore from SD  |   |
| Sync to device   |   |
| Sync from device |   |
| Clear Res data   |   |
| Þ                |   |

## 6. Specification

| Power Source:                            | Power-over-Ethernet (IEEE 802.3af Class 0) |
|------------------------------------------|--------------------------------------------|
| LAN Interface:                           | 10 BASE-T / 100 BASE-TX Ethernet (RJ-45)   |
| • Camera:                                | Type 1/3.7" Ultra Sense, ISP with 77dB WDR |
| • Len angle:                             | 170 degree with Fisheye correction         |
| Screen:                                  | 5 Inch digital color TFT                   |
| <ul> <li>Display Resolutions:</li> </ul> | 800*480 resolution                         |
| Minimum illumination:                    | 5 lux                                      |
| • Wire Type:                             | Cat-5e or Cat-6                            |
| Wiring Distance:                         | 100m (Approx. 330')                        |
| Operating temperature:                   | -10 to +50 (oC)                            |
| Protection:                              | IP65;                                      |
| Dimension:                               | 281(H)×110(W)×44(D)mm(Surface)             |
|                                          | 316(H)×133(W)×46(D)mm(Flush)               |

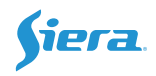

## 7. Wiring

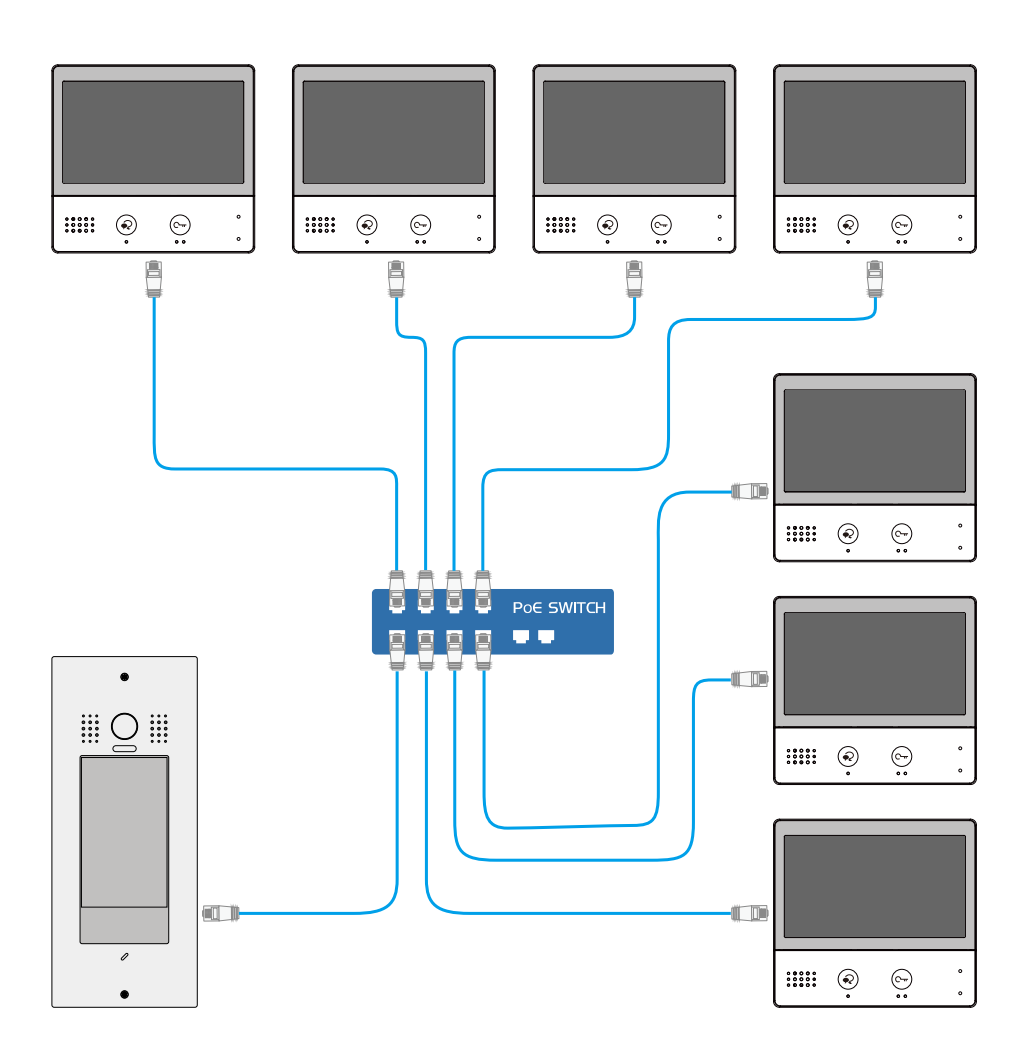

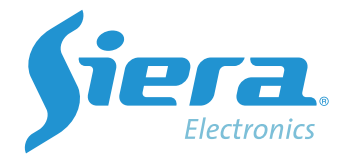

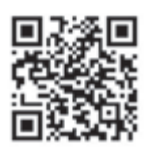

## www.sieraelectronics.com

904 92120

Product may vary from description.

Designed by Siera / Assembled in PRC. Siera is a trade mark of the Siera Holding Group.